## PANDUAN INPUT KRS REGULER

- -Masuk ke website dinus.ac.id
- -Klik login SiAdin
- -Masukkan nim, password SiAdin Anda

| NIM  | /NPP                                  |
|------|---------------------------------------|
| Ма   | sukkan NIM/NPP                        |
| cont | oh : A11.xxxx.xxxx / 0686.xx.xxxx.xxx |
| Pass | sword                                 |
| Pa   | ssword                                |
| Log  | in ke                                 |
| Pi   | lih Sistem 📃                          |
| _    |                                       |
|      | _ogin                                 |
| Tido | ık Bisa Mengakses SiAdin?             |
| Kete | entuan Login :                        |
|      |                                       |
|      |                                       |
|      |                                       |
|      |                                       |
|      |                                       |

-Klik menu Akademik->Input-Edit KRS seperti gambar dibawah ini

| SiAdin v2.1 RC Home Contact                                               | Akademik - Ac                              | count 🕶       |  |
|---------------------------------------------------------------------------|--------------------------------------------|---------------|--|
|                                                                           | Input-Edit KRS                             |               |  |
| Welcome To SiAdin v2.1 RC<br>Sistem ini digunakan dalam proses akademik m | Absensi<br>KHS Semester<br>Transkrin Nilai | า Nuswantorc  |  |
| <b>Dosen Wali Anda</b><br>0686.11.1999.175 - Natalistyo T.A.H, SE, M.SI ; | KRS<br>Keuangan                            | lan Tegalsari |  |

-Akan muncul data seperti gambar dibawah ini

-Sebelum input KRS,pastikan Anda memilih waktu kuliah dengan benar

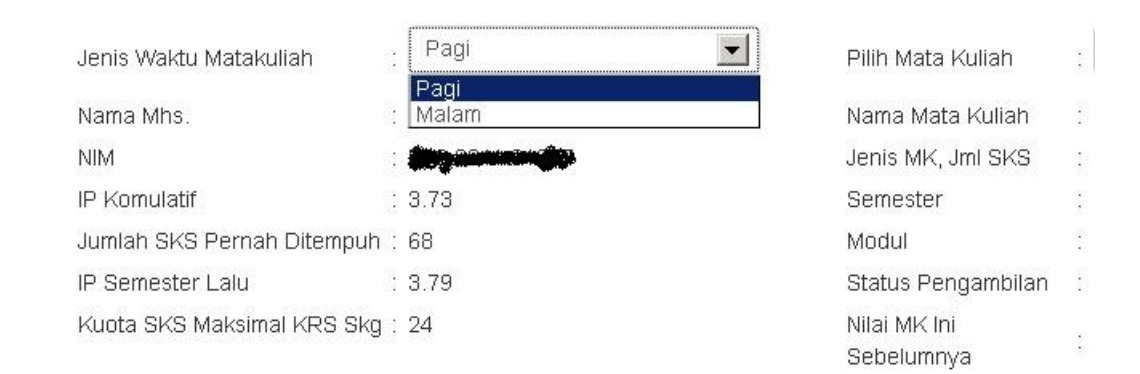

## -Pilih Matakuliah yang ingin anda ambil

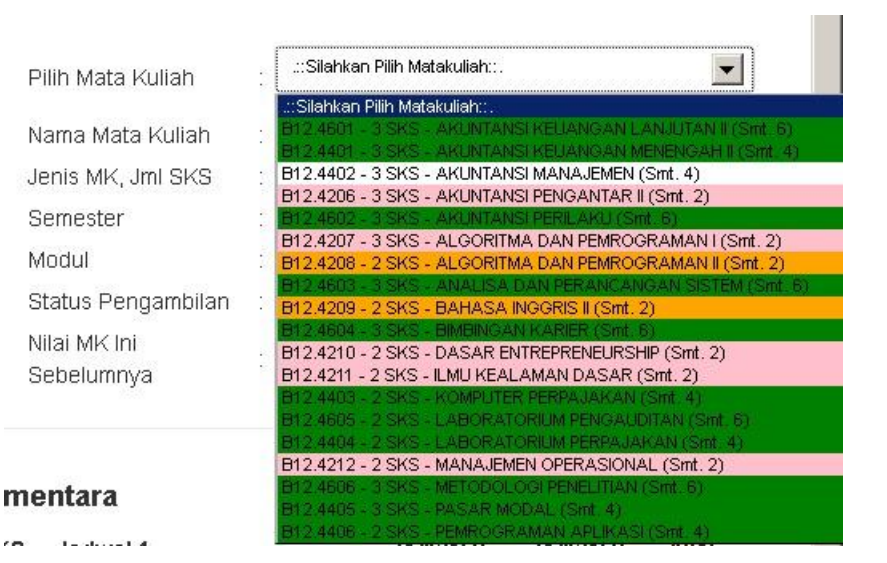

## Keterangan Warna Menu Mata Kuliah

- Putih : Mata Kuliah yang saat ini anda pilih
- Hijau : Mata Kuliah yang berstatus BARU,atau belum pernah Anda ambil sebelumnya
- Orange : Mata Kuliah yang berstatus ULANG,atau pernah Anda ambil sebelumnya dengan nilai max B
- Merah : Mata kuliah yang berstatus ULANG, atau pernah Anda ambil sebelumnya dengan nilai A dan mata kuliah tersebut tidak bias Anda ulang lagi
- Abu-abu : Mata Kuliah tersebut tidak bias dipilih karena jumlah sks mata kuliah tersebut lebih besar dari sks yang sudah Anda input

-Pilih Kelompok Kelas dengan anda Klick tombol +(warna hijau)

-Kelompok kelas yang tidak dapat Anda pilih akan diberi warna merah seperti gambar dibawah ini

| Pilih | Kode MK  | Kelompok | Kuota | Sisa     | Jadwal 1                 | Jadwal 2       | Jadwal 3 |  |
|-------|----------|----------|-------|----------|--------------------------|----------------|----------|--|
| •     | B12.4402 | B12.4.1  | 30    | 23       | RABU 12:30:00-15:00:00   | -              | -        |  |
| •     | B12.4402 | B12.4.3  | 30    | 30       | KAMIS 07:00:00-09:30:00  | ŭ.             | 2        |  |
| 8     | B12.4402 | B12.4.4  | 30    | 27       | SELASA 07:00:00-09:30:00 | i <del>d</del> | ÷        |  |
|       |          |          |       | <u>í</u> | Kelas Bentrok-           |                |          |  |
| •     | B12.4402 | B12.4.5  | 30    | 24       | SENIN 09:30:00-12:00:00  | -              | -        |  |
| •     | B12.4402 | B12.4.6  | 30    | 27       | SELASA 15:30:00-18:00:00 | -              | -        |  |
| •     | B12.4402 | B12.4.7  | 30    | 23       | SENIN 15:30:00-18:00:00  | -              | -        |  |
|       |          |          |       |          |                          |                |          |  |

-Setelah Anda klik kelompok kelas,akan muncul data KRS Sementara seperti gambar dibawah ini

| KRS Sementara |          |                                |         |      |     |                          |          |          | an . 💽 |
|---------------|----------|--------------------------------|---------|------|-----|--------------------------|----------|----------|--------|
| #             | Kode MK. | Mata Kuliah                    | Klpk.   | Sts. | SKS | Jadwal 1                 | Jadwal 2 | Jadwal 3 | Aksi   |
| 1             | B12.4401 | AKUNTANSI KEUANGAN MENENGAH II | B12.4.2 | В    | 3   | SELASA 12:30:00-15:00:00 | -        | -        | ×      |

-Catatan :

- Penggantian waktu kuliah,akan menghapus data krs yang telah Anda inputkan sebelumnya
- Untuk edit kelompok KRS Sementara silahkan pilih mata kuliah pada dropdown yang akan diedit dan kemudian pilih kelompok yang lain.
- Klik tombol (x),untuk menghapus mata kuliah yang telah anda input
- Setelah selesai input KRS,klik icon send to email,untuk mengirim bukti input KRS ke email Anda